# ◎校园统一支付平台使用说明

### 特别提醒注意事项

(1) 缴费时请通过企业微信、公众号、财务处网站(PC端校园网登录)链接进入。请确认支付网站地址: http://sf.gdpu.edu.cn/

(2) 通过微信缴费时,请确认收款方名称:广东药科大学

(3)银行交易完成后,如缴费失败,请到网上银行查询银行卡是否已扣款,如已扣款切勿重复缴费,学校会在1-2个工作日恢复次交易

(4)除了银行缴费界面外,本系统不需要学生输入银行信息,银行缴费系统也不会要求学生升级银行密码等。请勿将个人银行信息透漏给他人。

(5)学生应在每学年注册前清缴学费、住宿费等费用。未能按时缴清应缴费用的学生,应根据学校有关的教育收费管理办法提出缓交申请,按学校 缓交费用的程序办理有关手续后,由职能部门汇总通知财务处。

对恶意欠费的学生, 职能部门应对其暂缓学籍注册、取消各类先进评选资格、取消奖助学金和补贴发放。毕业生清缴欠费后方可办理财务的离校手续, 对恶意欠费的毕业生, 教务职能管理部门应在其档案中登载信用不良记录。

(6) 咨询电话: 020-39352625

## 1. 系统简介

广东药科大学校园统一支付平台是针对在校生、老师及外校人员进行网上缴费的一个收费系统。在校生、教师以及校外人员能随时随地通过本系统 缴纳学费以及其他的学校各种零星费用,并能够实时查询项目欠费和已缴费情况。

### 2. 系统功能

支付平台主要包括的功能有:个人信息管理、欠费查询、学费缴费、其他缴费、缴费记录查询、已缴费信息查询以及项目报名。

#### 3. 系统使用说明

#### 3.1 系统登陆(四种登陆方式)

(1) 在浏览器地址栏输入 http://sf.gdpu.edu.cn , 如图 3.1-1 所示。

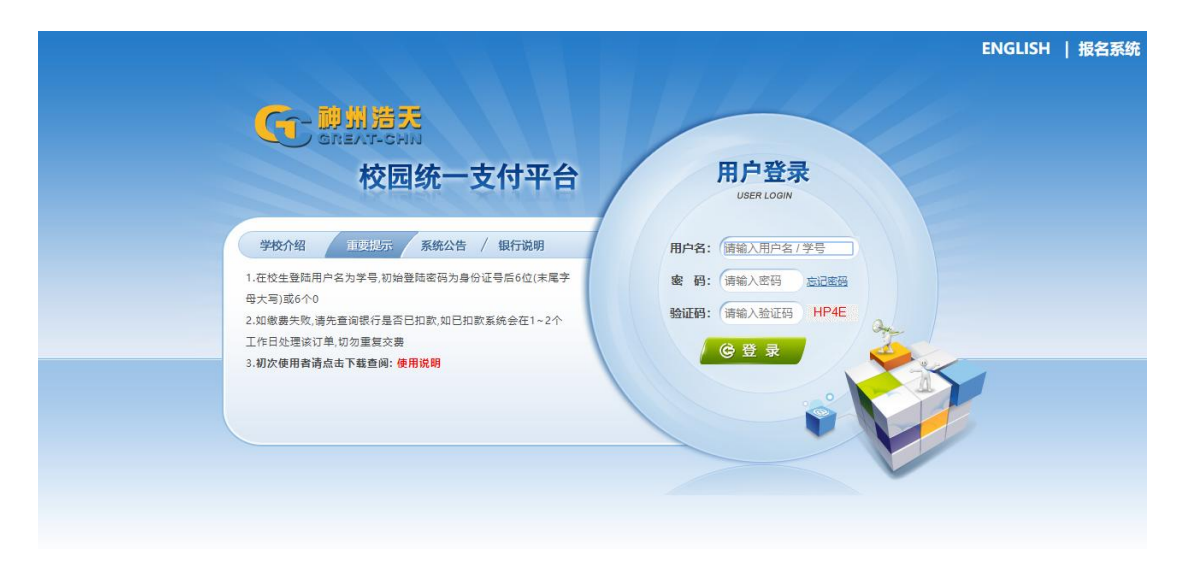

图 3.1-1 统一支付平台登陆界面

(2) 企业微信登陆,进入广东药科大学企业微信后,点击"校园统一支付平台"如图 3.1-2 所示

| 40.ul      | 😤 📥 😰 🇭 🛗 🔁 … | 🕄 33% 🔳 10:20 |        |
|------------|---------------|---------------|--------|
| < ,        | 东药科大学         | +             | -      |
| IZT        | 教务系统          |               |        |
| L          |               |               |        |
| <b>~</b>   | 流程管理          |               |        |
| Q          |               |               |        |
|            | 企业小助手         |               | A<br>B |
| R          |               |               | D      |
|            |               |               | E      |
|            | 任务管理          |               | F      |
|            |               |               | н      |
|            |               |               | 1      |
| 25         | 日程管理          |               | J      |
|            |               |               | L      |
| т          |               |               | м      |
|            |               |               | N      |
|            | 腾讯乐享          |               | P      |
| -          |               |               | Q      |
| VV         |               |               | R      |
|            |               |               | s      |
| W          | 文档中心          |               | i.     |
|            |               |               | v      |
| ×          |               |               | ~~     |
|            |               |               | ×      |
| (¥)        | 校园统一支付平台      |               | z      |
| <u> </u>   |               |               | #      |
| <b>(</b> ) | 新闻通知          |               |        |
| $\bigcirc$ | 学生健康打卡管理端     |               |        |
|            | 学校新闻          |               |        |
| 图 3.1-2    | 企业微信统一支付      | 丁平台登陆         | 界面     |

(3) 微信公众号登陆,进入广东药科大学、广药大学工、广东药科大学财务信息服务微信公众号,点击"校园支付"(或"学费缴费")如图 3.1-3 所示

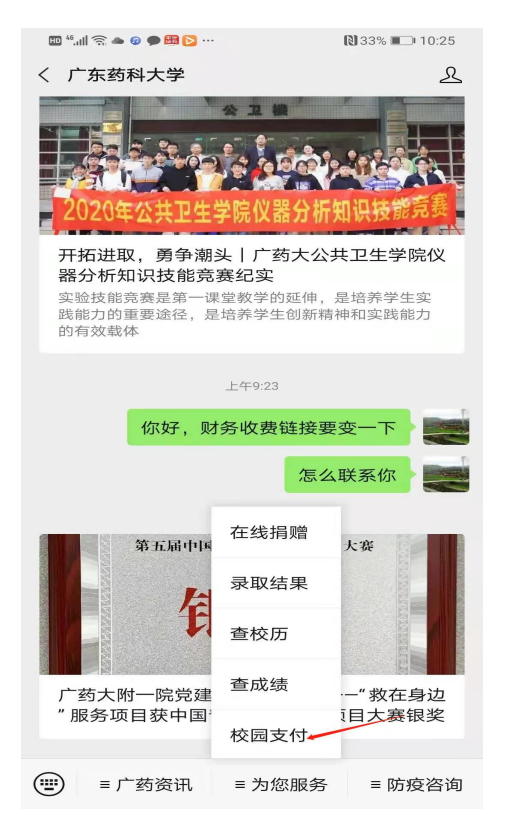

图 3.1-3 广东药科大学微信公众号统一支付平台登陆界面

(4) 学校官网登陆,进入广东药科大学官网财务处网页,点击左上角"综合服务平台"如图 3.1-4 所示

| 胥王丹 20215042        | <b>41</b> 總計整項 |                   |  |  |  |  |  |
|---------------------|----------------|-------------------|--|--|--|--|--|
|                     | - Bacalla      |                   |  |  |  |  |  |
| 任职信息                | 任职信息           |                   |  |  |  |  |  |
| 院系/部门:              |                |                   |  |  |  |  |  |
| 银行信息 [卡号维护]         | 负责人操作          | 联系方式 [修改]         |  |  |  |  |  |
| 证件号码: 5113*****4920 | 项目授权管理         | 手机号码: 15390961951 |  |  |  |  |  |
| 工资卡号: 6212*****7142 |                | 电子邮箱:             |  |  |  |  |  |

图 3.1-4 广东药科大学官网财务处网页统一支付平台登陆界面

- A. 在校生登陆时,用户名为学号,密码为身份证号后6位(末尾字母大写)或6个0(港澳台生)。
- B. 其他用户登陆时,用户名、密码为对应的用户编号、密码。
- C. 通过报名缴费的非在校生初始登陆时,点击新用户注册,报名之后再登陆。
- D. 忘记密码请点击"忘记密码"连接,在打开的窗口中验证密保后重新设置密码。

登陆之后显示个人欠费信息,如图 3.1-5 所示。

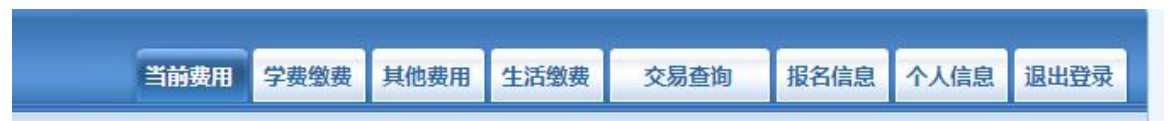

### 图 3.1-5 统一支付平台登陆后页面

## 3.2 用户信息维护

登陆支付平台后,点击导航栏的个人信息按钮,显示个人信息确认及维护界面。如图 3.2-1 所示。请确认个人信息无误后再进行缴费,避免误交费。

| 当前位置: | 个人信息               |      |          |      |     |   |
|-------|--------------------|------|----------|------|-----|---|
| 人员编号: | 00000              | 姓名:  | 00000    |      | 性别: | 男 |
| 身份证号: | 411224198712131455 | 电话:  |          |      | 手机: |   |
| 邮箱:   |                    | 地址:  |          |      |     |   |
| 邮编:   |                    |      |          |      |     |   |
|       |                    |      |          |      |     |   |
|       | ┌ 信息维护 一           |      |          |      |     |   |
|       |                    | 个人信息 | 1修改 密码修改 | 密保修改 |     |   |
|       |                    |      |          |      |     |   |

#### 图 3.2-1 个人信息维护界面

#### 3.2.1 个人信息修改

点击个人信息界面的个人信息修改,显示 3.2.1-1 所示的个人信息维护界面。在相应的输入框,输入需要修改的个人信息,点击"修改按钮"完成个人信息维护。未保存前,点击"重置"按钮,还原个人信息。

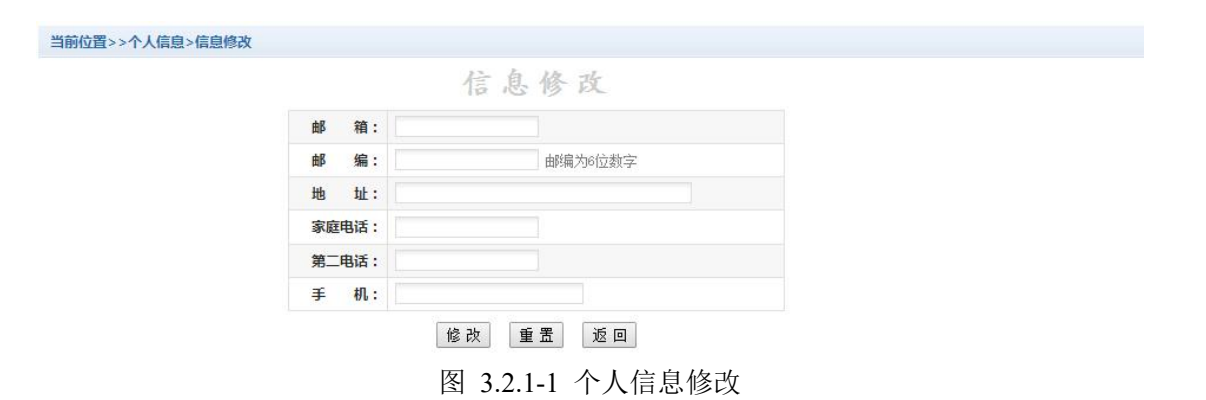

#### 3.2.2 密码修改

点击"密码修改"按钮,显示 3.2.2-1 所示的密码修改界面。输入新密码,点击"确认"按钮,完成密码修改。

| 当前位置:个人信息>>密码修改 | _ 家码约为 - | 7                        |    |    |            |  |
|-----------------|----------|--------------------------|----|----|------------|--|
|                 |          | 原始密码:<br>新 密 码:<br>确认密码: | 修改 | 取消 | 4-20位字母或数字 |  |

图 3.2.2-1 密码修改

3.2.3 密保修改

点击"密保修改"按钮,显示 3.2.3-1、3.2.3-2 所示的密保修改界面。验证完密码后,修改密保。注:密保是忘记密码后找回的重要途径,建议未设置密保人员设置密保

| 当前位置:个人信息>>修改密保 |                             |  |
|-----------------|-----------------------------|--|
| 第一              | 步:验证密码                      |  |
|                 | 999近窓码<br>靖輸入窓码:<br>确 定 返 回 |  |

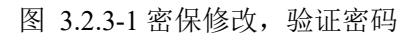

| 寿 二 少: 修 ∞<br>┌ 修改密保 — | 又治保       |               |  |
|------------------------|-----------|---------------|--|
| 密保问题1:                 | 母亲的生日     | ' 设置密保,以便寻回密码 |  |
| 答案:                    | 1         |               |  |
| 密保问题2:                 | 父亲的生日     |               |  |
| 答 案:                   | 1         |               |  |
| 密保问题3:                 | 我第一所学校的名称 |               |  |
| 答 案:                   | 1         |               |  |

图 3.2.3-2 密保修改,修改密保

# 3.3 欠费信息查询

点击导航栏"当前费用"按钮,显示当前人员的所有欠费。如图 3.3-1 所示。

| 收费期间:       | 收费项     | 目:                        |            | 显示过期项目                  | 查询                       |          |      |         |      |      |
|-------------|---------|---------------------------|------------|-------------------------|--------------------------|----------|------|---------|------|------|
| 急以及交费状况 (共  | 共有3条缴费项 | 目 , 共需交费 <mark>2</mark> , | 100.00元,已经 | 激费 <mark>0.10</mark> 元, | 欠费 <mark>2,099.90</mark> | 元)       |      |         |      |      |
| 收费期间        | 收费项目    | 收费起始                      | 收费终止       | 收费状态                    | 收费类型                     | 应缴金额     | 已交金额 | 欠费金额    | 支付状态 |      |
| 2015        | 报名费     | 20151103                  | 20160126   | 收费                      | 其他费用                     | 200.00   | 0.05 | 199.95  | 未完成  | 交费明细 |
| 2008-2009学年 | 住宿费     | 570                       | 570        | 收费                      | 学费                       | 1,000.00 | 0.05 | 999.95  | 未完成  |      |
| 2000 2010   | 住宅弗     |                           |            | が書                      | 学書                       | 900.00   | 0.00 | 900.000 | 未完成  |      |

#### 图 3.3-1 欠费显示

- a. 收费起始、收费终止:学费缴费不限制缴费时间,其他零星缴费根据学校要求需要在规定时间段之内完成缴费。
- b. 收费状态: 收费: 当前正在收费; 停止: 当前暂停缴费。
- c. 收费类型:学费:学生学费住宿费等;其他费用:学校其他的零星费用。
- d. 各类费用,还可以点击导航栏的学费缴费、其他缴费查询。

### 3.4 学费缴费

点击导航栏的"学费缴费"按钮,显示学费欠费和选择页面,如图 3.4-1 所示:

| 明: 请选择本次进行缴费的收费 | 段区间,在相应的收费期间打勾, | 然后点击"下一步"按键 | А    |      |      |        |
|-----------------|-----------------|-------------|------|------|------|--------|
| 2009-2010学年     |                 |             |      |      |      |        |
| 收费区间            | 收费项目            | 应收金额        | 退费金额 | 减免金额 | 实交金额 | 欠费金额   |
| 2009-2010学年     | 学费              | 1.00        | 0.00 | 0.00 | 0.00 | 1.00   |
|                 | 住宿费             | 900.00      | 0.00 | 0.00 | 0.00 | 900.00 |
|                 | 代收款及补偿费         | 1.00        | 0.00 | 0.00 | 0.00 | 1.00   |

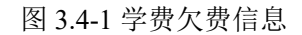

A. 选择缴费学年 如图 3.4-1 所示,选择需要缴费的学年,点击"下一步"按钮,缴费用。

B. 选择缴费项目

如图 3.4-2 所示,选择需要缴费的项目

| <b>识: 请选择收费项目,</b> ; | 确认无误后点击* | '下一步"按钮(订 | 丁单确认后不能再 | 再进行修改); 如 | 需要调整缴费订 | 单,请点击"上- | 一步"按钮重新 | 选择    |
|----------------------|----------|-----------|----------|-----------|---------|----------|---------|-------|
| 青选择需要缴费的项目           | :        |           |          |           |         |          |         |       |
| 收费区间                 | 收费项目     | 应收金额      | 退费金额     | 减免金额      | 实交金额    | 欠费金额     | 交费金额    | 全选 反选 |
| 2008-2009学年          | 学费       | 0.01      | 0        | 0         | 0       | 0.01     | 0.01    |       |
|                      | 住宿费      | 0.01      | 0        | 0         | 0       | 0.01     | 0.01    |       |
| 2009-2010学年          | 住宿费      | 900       | 0        | 0         | 0       | 900.00   | 900.00  |       |

### 图 3.4-2 缴费项目选择

C. 确认缴费信息。如图 3.4-3 所示。点击"下一步"选择缴费方式

| 识明: 确认交费信息 | l无误后,点击银行图标进行交费;者需更改或: | 激费失败,请返回欠费查询负面,重复以上操作 |       |
|------------|------------------------|-----------------------|-------|
|            | 收费区间                   | 收费项目                  | 交费金额  |
|            | 2009-2010学年            | 住宿费                   | 900.0 |
| 共有1条记录 共计  | + ☆ 書 ・ 900 00 元       |                       |       |
| 共有1条记录 共计  | 十交费:900.00元            |                       |       |

D. 缴费信息确认及缴费方式选择。如图 3.4-4 所示。

| 当前位置:懲费信息确认及支付方式选择                                                                        |
|-------------------------------------------------------------------------------------------|
| 支付信息: 懲费金额: 0.37 元 手续费: 0.00 元 总金额: 0.37 元                                                |
| 请选择付款方式(说明:选择银行或平台,点击'确认支付'以完成支付)                                                         |
| 支付方式: 😪 微信支付 \vee                                                                         |
| <b>经</b> 微信支付                                                                             |
| <ol> <li>微信支付,确认支付后,请使用微信扫一扫扫描二维码以进行支付。</li> <li>若敏费失败,请确认微信没有扣款再进行下次支付,避免重复缴费</li> </ol> |
| 3. 若有疑问,请点击下载 微信支付使用帮助                                                                    |
| 确定缴费 取消交费                                                                                 |

图 3.4-4 缴费方式选择

1) 建行支付

如图 3.4-4 所示,确定支付金额无误后,选择微信支付,进入如图 3.4-5 所示 点击微信支付后,将会弹出微信二维码,请使用微信 APP 扫一扫进行扫码支付。注意:请确认商户名称: 广东药科大学

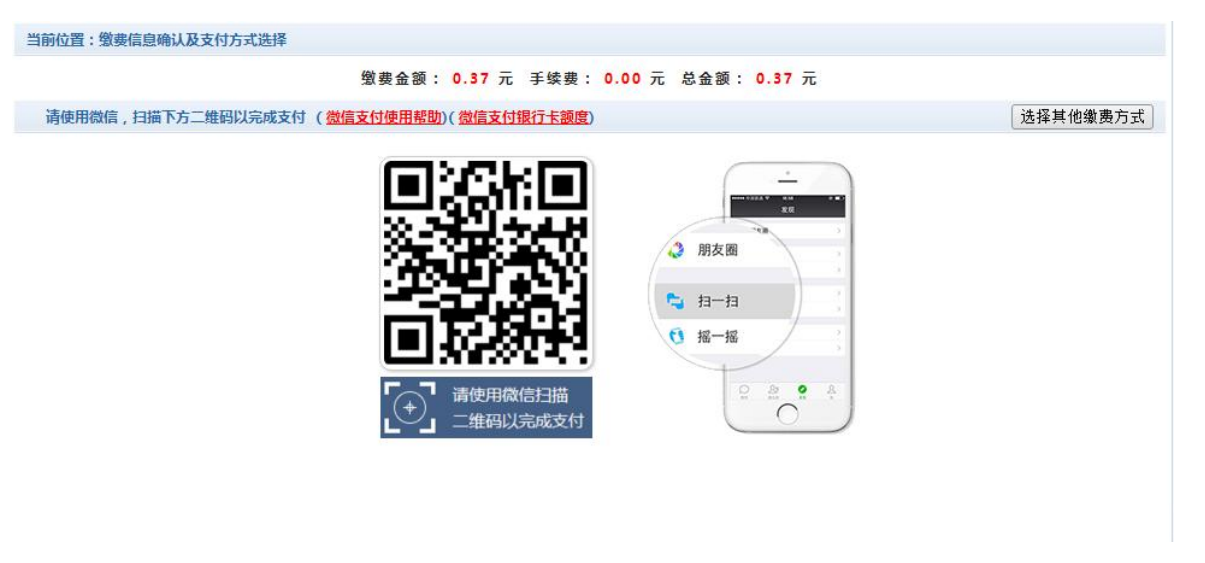

- 图 3.4-5 建行网上支付
- E. 支付成功 支付成功显示支付成功界面。如图 3.4-8 所示。

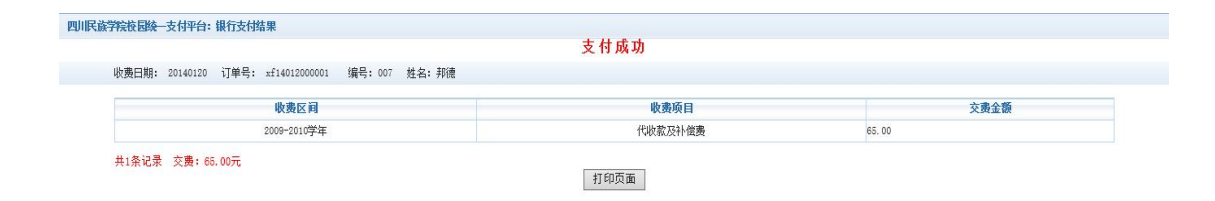

图 3.4-8 支付成功

## 3.5 其他缴费

点击导航栏的"其他缴费"按钮,进入其他零星缴费显示和选择页面,如图 3.5-1 所示。

| 2014090001 |      |      |        |        |        |              |           |
|------------|------|------|--------|--------|--------|--------------|-----------|
| 西日内約       | 收费中面 | 此本中在 | 一曲人在   | 白色人名   | 与曲人语   | <b>47</b> 14 | A 14 C 14 |
| 坝日名称       | 収费内容 | 収赁刈家 | 应激金额   | 头激金融   | 火费金融   | 角注           | 全远 反远     |
| 测试费        | 测试缴费 | 测试缴费 | 500.00 | 100.00 | 400.00 |              |           |

图 3.5-1 其他零星欠费

- A. 选择缴费项目 确认缴费项目、金额无误,选择欠费项目,点击"下一步"。
- B. 确认业务单 确认业务单项目、金额无误。点击"下一步"。如图 3.5-2 所示。
  - 注: 业务单未支付完成可重复使用。

| 1明:徽费顷目确认后,透    | 择银行和支付金额进行   | 支付,本次业务交费完成 | 成后才能进行其他项目支 | 付    |      |    |
|-----------------|--------------|-------------|-------------|------|------|----|
| 务单号:00000150101 | L 总金额:400.00 | 已支付金额:0.00  | 欠费金额:400.00 |      |      |    |
|                 |              |             |             |      |      |    |
| /务单明细:          |              |             |             |      |      |    |
| Log 1 (See )    |              |             |             |      |      |    |
| 项目名称            | 收费内容         | 收费对象        | 应缴金额        | 实缴金额 | 欠费金额 | 备注 |

图 3.5-2 业务单费用确认

C. 确认缴费信息。选择缴费金额和缴费方式。如图 3.5-3 所示。点击"业务单明细查看"可查询该业务单支付情况。注: 允许拆分支付时,修改金额时不能小于系统允许的最小支付金额。

| 去付信户, 伊马, 00000 种夕, 00000 小夕英日, 0000171001 · 应缴会额, 2,100,02; | 二 二 御 今 節 : 0 00 二 |
|--------------------------------------------------------------|--------------------|
| 文刊 信息 · 编号 · 0000   过                                        | 业务单明细查看            |
| 支付方式: 🔗 微信支付 🗸                                               |                    |
| <b>父</b> 微信支付                                                |                    |
| 手 续费: <mark>0.00</mark> 元                                    |                    |
| 支付金额: 2100.03 元                                              |                    |
| 726认去什 面"当去什                                                 |                    |

图 3.5-3 缴费信息及缴费方式选择

D. 银行支付。 如图学费缴费支付。

## 3.6 缴费记录查询

点击导航栏的"交易记录查询"按钮,可以查询具体的银行交易记录。如图 3.6-1 所示。

|                 | 订单日期       | 明: 2015  | 订单号: | 订单     | 单类型: 一全 | ≧选 ▼ 支付 | 状态: 7 | 确定  |
|-----------------|------------|----------|------|--------|---------|---------|-------|-----|
| 银行订单            | 订单日期       | 订单时间     | 交易银行 | 订单金额   | 手续费     | 交易金额    | 交易成功  | 操作列 |
| xf15010400001   | 2015-01-04 | 16:54:34 | 建设银行 | 0.01   | 0.00    | 0.00    | 否     | 明细  |
| 201409000100007 | 2015-01-06 | 17:16:08 | 建设银行 | 400.00 | 0.00    | 0.00    | 否     |     |

图 3.6-1 交易记录查询

点击记录栏的"明细"连接,可以查询具体的缴费项目信息。如图 3.6-2 所示

| 10年号:201401 | 00300001        |            |      |      | 38,50 |      |
|-------------|-----------------|------------|------|------|-------|------|
| 业务订单        | 订单号             | 收费批次号      | 收费项目 | 收费内容 | 应缴金额  | 支付金额 |
| 007140101   | 201401000500001 | 2014010005 | 测试费  | 测试费用 | 0.02  | 0.02 |

若是其他缴费的订单,可以点击缴费凭证,查看和打印缴费凭证。如图 3.6-3 所示

|                                                  | 文刊成初 |      |
|--------------------------------------------------|------|------|
| 收费日期: 20140120 订单号: 201401000500001 编号:007 姓名:邦康 |      |      |
| 项目代码                                             | 收费项目 | 交费金额 |
| 001                                              | 测试器  | 0.02 |

### 图 3.6-3 缴费凭证

## 3.7 已缴费信息查询

点击导航栏的"已缴费信息"按钮,显示已缴费信息页面,如图 3.7-1 所示。选择费用类型可以查询学费和其他费用的已缴费情况。注:学费缴费可 以查询学生所有途径的缴费情况

| 费用类型: 字费交费 ▼ | 收费日期:      | 查询    |     |
|--------------|------------|-------|-----|
| 询            |            |       |     |
| 收费单号         | 收费日期       | 制单人   | 操作列 |
| 660006       | 2014-03-09 | 网银管理员 | 明细  |
| 66000F       | 2014-03-09 | 网银管理员 | 明细  |

图 3.7-1 已缴费信息显示

点击"明细"按钮可以查询具体的缴费项目等信息。如图 3.7-2 所示

|             |              |               |         |  | 12     |
|-------------|--------------|---------------|---------|--|--------|
| 小弗口切・ 2014- | 03-09 订首号・   | ~£14030900008 |         |  | its re |
| With Hall   | 00 00 01+-3. | A111000000000 | 1, 1d + |  |        |
|             |              |               |         |  |        |
|             |              |               |         |  |        |
|             |              |               |         |  |        |

共1条记录 交费:65.00元

#### 图 3.7.2 已缴费明细

### 3.8 项目报名

已注册用户(包括在校生、其他使用过平台缴费的人员)可以登录支付平台,点击导航栏"报名信息"界面,选择报名项目,点击"报名"按钮进行报名。如图 3.8-1 所示

|      |            |         |        | 4          | 女 <u>募期间</u> : 2017 | 报名项      | [目:  | 查谁     | 1 报名] |
|------|------------|---------|--------|------------|---------------------|----------|------|--------|-------|
| 女费区间 | 收费批次       | 已报名项目名称 | 收费内容   | 收费起始时间     | 收费截止时间              | 收费标准     | 已交金额 | 是否支付成功 | 操作    |
| 2017 | 2017010001 | 测试费2    | 啊大苏打是阿 | 2017-01-07 | 2025-09-23          | 2,100.03 | 0.00 | 否      | 报名信息  |
| 2017 | 2017100004 | 毕业费     | 只针对毕业生 | 2017-10-31 | 2017-11-18          | 1,000.00 | 0.00 | 否      | 报名信息  |
|      |            |         |        |            |                     |          |      |        |       |

图 3.8-1 项目报名

已报名信息,可以点击"已报名信息"按钮,查询如图 3.8-2 所示

|      |            |         |      | 收费期间: 2014 | 报名项目:      |        | 查询   | 返回    |
|------|------------|---------|------|------------|------------|--------|------|-------|
| 收费区间 | 收费批次       | 已报名项目名称 | 收费内容 | 收费起始时间     | 收费截止时间     | 收费标准   | 已交金额 | 是否已支付 |
| 2014 | 2014080001 | 测试费     | 测试缴费 | 2014-08-26 | 2014-08-27 | 500.00 | 0.00 | 否     |

图 3.8-2 已报名信息

未注册用户,请点击首页的"新用户注册功能按钮",阅读并同意报名须知,进入图 3.8-3 所示的报名界面。

|          | 收费部门:全部 ▼ 项目信息: | 查询 公告信息 |
|----------|-----------------|---------|
| 【测试费2】   | 【报名费】 博士生报名费    |         |
|          |                 |         |
|          |                 |         |
| 【点击查看详情】 | 【点击查看洋情】        |         |
|          |                 |         |
|          |                 |         |
|          |                 |         |
|          |                 |         |

## 选择报名项目

| 项目信息                                        | 古け亚合森性                  |
|---------------------------------------------|-------------------------|
| 收费部门: <b>业务部门</b><br>项目名称: <b>测试费2(</b> ) ) | 公告信息                    |
|                                             | 用户名: 请输入用户名             |
|                                             | <b>密码:</b> 请输入密码 🎟 🔒    |
|                                             | <b>验证码:</b> 请输入验证码 8E39 |
| 1                                           | 忘记密码                    |
|                                             | 登陆 注册                   |
|                                             |                         |
|                                             | 关闭                      |
|                                             |                         |

#### 点击注册按钮进行报名信息填写

| 百家辦女,     | 10 1 W 0           | 大般的大 神史中,                |            |  |
|-----------|--------------------|--------------------------|------------|--|
| 具关注白:     | 11/3注着 注着          | 个胞内空 11分 :               | <b>9</b> ' |  |
| 证件号:      | 输入证件号              | *                        |            |  |
| 手 机:      | 輸入手机号              | *                        |            |  |
| 报名信息      |                    |                          |            |  |
| 开票单位:     | 请输入开票单位            |                          | *          |  |
| 纳税人识别号:   | 请输入识别号 *           |                          |            |  |
| 报考科目:     | ●科目1 (100元) ◎科目2   | (50元)*                   |            |  |
| 多选框:      | ■多选 ■多选1 ■多选2 *    | ĸ                        |            |  |
| 金额单选框:    | ◉单选1 (100元) ◎单选2   | (1000元) <b>*</b>         |            |  |
| 金额下拉框:    | 下拉1 (100元) 🔻 \star |                          |            |  |
| 普通下拉框:    | 下拉1▼ *             |                          |            |  |
| 金额多选框:    | ■多选1 (0.01元) ■多选2  | ? (0.02元) <mark>*</mark> |            |  |
| 文本框:      | *                  |                          |            |  |
| ********* |                    |                          |            |  |

填写报名信息

点击最下面的报名按钮完成报名,可直接跳转到缴费界面,完成缴费;

3.9、 生活缴费

3.9.1、点击确认按钮可进入支付界面,完成支付;

| 信息输入  |        |       |
|-------|--------|-------|
| 项目:   | 停车费    |       |
| 金 额 : | 0.01 元 |       |
| 备注:   | 别瞎交    | -<br> |
|       |        |       |

## 4. 再次提醒注意事项

(1) 缴费时请通过企业微信、公众号、财务处网站(PC 端校园网登录)链接进入。请确认支付网站地址: http://sf.gdpu.edu.cn/

(2) 通过微信缴费时,请确认收款方名称:广东药科大学

当前位置:

(3)银行交易完成后,如缴费失败,请到网上银行查询银行卡是否已扣款,如已扣款切勿重复缴费,学校会在1-2个工作日恢复次交易

(4)除了银行缴费界面外,本系统不需要学生输入银行信息,银行缴费系统也不会要求学生升级银行密码等。请勿将个人银行信息透漏给他人。

(5)学生应在每学年注册前清缴学费、住宿费等费用。未能按时缴清应缴费用的学生,应根据学校有关的教育收费管理办法提出缓交申请,按学校 缓交费用的程序办理有关手续后,由职能部门汇总通知财务处。

对恶意欠费的学生, 职能部门应对其暂缓学籍注册、取消各类先进评选资格、取消奖助学金和补贴发放。毕业生清缴欠费后方可办理财务的离校手续, 对恶意欠费的毕业生, 教务职能管理部门应在其档案中登载信用不良记录。

(6) 咨询电话: 020-39352625

# ◎银行卡号或账号的办理及绑定

#### 注意:捆绑银行卡或银行账户与交费无关,是用于奖助学金的发放,所有学生都应该办理。

1、学校官网财务处网页登录

通过校园网登录学校官网财务处网页 http://cwsys.gdpu.edu.cn/dlpt/login.aspx,核对修改绑定(用户名为学号,密码为身份证后六位)。修改绑 定步骤:联系方式修改手机号码及邮箱---银行信息卡号维护修改---在基本户卡录入新账号---保存新账号。账号要求为:只能修改基本户卡,修改保存 后会跳转不正常页面,请重新登录,核对卡号后四位,如正确表明已修改。

注册广东药科大学在籍学生后,请在一个月内核对修改绑定学生本人名下农行、中行、建行的借记卡卡号或储蓄账户账号。在财务处网页如果核对 修改绑定不了,可以按下表将银行卡号或账号信息提供给辅导员,二级学院统一汇总后发送给财务处收费科。

| 序号    | 班级 | 学号 | 姓名 | 本人名下卡号或账号 | 开户行<br>(农行、中行、建行) |
|-------|----|----|----|-----------|-------------------|
| ••••• |    |    |    |           |                   |

2、学生如没有银行卡号或账号,应尽量在生源地或就读地办理好本人名下农行或中行或建行的借记卡或储蓄账户(尤其不满 18 岁的,应在生源地 办理储蓄账户)。

3、特别注意:

只能是学生本人名下农行、中行、建行的借记卡卡号或储蓄账户账号,而且学历教育学生必须提供银行卡号或账号。

广东药科大学财务处

2021年1月11日